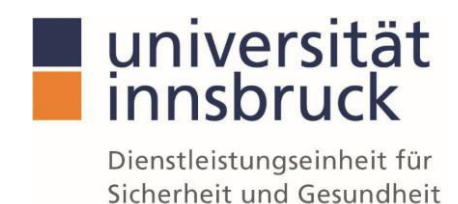

# Leitfaden Bestellung von Chemikalien über VIS:online

Dieser Leitfaden liefert einen Überblick über die Bestellungsabläufe im VIS:online. Schritt für Schritt soll der Bestellvorgang leicht verständlich nähergebracht werden.

- I. VIS:online (Login über das Webportal):
  - > Verwaltung
  - Einkauf/Verkauf

|                                                                                                    | Forschung       | Verwaltung Hilfe Registerkarten Abmelden |
|----------------------------------------------------------------------------------------------------|-----------------|------------------------------------------|
| innsbruck                                                                                                    | Arb             | Einkauf/ Verkauf                         |
| Willkommen zu VIS:online                                                                                                    |                 |                                          |
| as Webportal VISconline stellt alle Verwaltungsupplikationen der Universität Innsbruck zur Verfügung.<br>Sie erreichen das Portal über die Vebädresse visuibkacat.                                                     |                 | TVP (Terminverwaltung für Pessourcen)    |
| Für die Anmeldung benötigen Sie einen aktiven Benutzerazenzunt des Zentralen Informatikdienstas.<br>Verwenden Sie Ihren persönlichen Benutzeranemen ("CKennung") und<br>Ihr Basinvallerungskenmoter ("Malipasswort,"). | vitszeiterfa    |                                          |
| Fragen und Antworten zum Basisvalidierungsdienst                                                                                                    | and a concerned | Auftragsverwaltung Gl                    |
| Benutzername                                                                                                    | Тур             | Kontierungsberechtigungen                |
| Passwort                                                                                                    |                 |                                          |
| Login                                                                                                    |                 |                                          |
| Login                                                                                                    |                 |                                          |

# II. Neue Bestellung anlegen / zusammenstellen

- 1. Institut auswählen oder §27 Projektverantwortliche/n angeben
  - Wird über §27 Projektverantwortliche/r bestellt, ist die passende Person, Arbeitsgruppe (AG) u.a. anzuführen.

| Chemikalienlogistik 2 nein, andere Kontlerung(en) - | Haken bei Chemikalienlogistik setzten                                                                                                    |                                                                                                    |
|-----------------------------------------------------|----------------------------------------------------------------------------------------------------|----------------------------------------------------------------------------------------------------|
| - nein, andere Kontierung(en) -                     |                                                                                                    |                                                                                                    |
|                                                     | 3. Lieferanten suchen und auswähle                                                                                                    | en                                                                                                    |
| - Suchen -                                          |                                                                                                    |                                                                                                    |
| D1 sofort zahlbar ohne Abzug                        | ~                                                                                                    |                                                                                                    |
| ahlung in                                           | 0 Tagen                                                                                                    | Skonto 0 %                                                                                                    |
| ahlung in                                           | 0 Tagen                                                                                                    | Skonto 0 %                                                                                                    |
| ahlung in                                           | 0 Tagen                                                                                                    | Skonto 0 %                                                                                                    |
| ĺ                                                   | sofort zahlbar ohne Abzug                                                                                                    |                                                                                                    |
| ezeigte Beschreibung                                |                                                                                                    |                                                                                                    |
|                                                     | 4. Anmerkungen anfügen                                                                                                    |                                                                                                    |
|                                                     |                                                                                                    |                                                                                                    |
|                                                     |                                                                                                    |                                                                                                    |
| 5. Lieferadresse auswähl                            | len                                                                                                    |                                                                                                    |
|                                                     |                                                                                                    |                                                                                                    |
| ne1                                                 |                                                                                                    |                                                                                                    |
| ne2                                                 |                                                                                                    |                                                                                                    |
| isse                                                |                                                                                                    |                                                                                                    |
| -                                                   |                                                                                                    |                                                                                                    |
|                                                     |                                                                                                    |                                                                                                    |
| i Haus (FH)                                         |                                                                                                    |                                                                                                    |
| chreibung                                           | <ul> <li>6. Lieferdatum eintragen</li> </ul>                                                                                                    |                                                                                                    |
| ∨ 03 ∨ 2022 ∨ 📸                                     |                                                                                                    |                                                                                                    |
|                                                     |                                                                                                    | Änderungen speichem                                                                                                    |
|                                                     | ihlung in<br>ihlung in<br>ihlung in<br>izeigte Beschreibung<br>5. Lieferadresse auswähl<br>1e1<br>1e2<br>sse<br>Haus (FH)<br>chreibung<br>v 03 v 2022 v 🚰 | hlung in uhlung in 0 Tagen 1 Tagen 1 Tagen 1 Tagen 1 Tagen 1 Tagen 1 Tagen 1 Tagen 2 Tagen 2 T |

- WICHTIG: Haken bei Chemikalienlogistik setzten (Punkt 2). Hinweis: Haken bei Chemikalienlogistik setzten, ansonsten wird die Bestellung nicht an Quentic übermittelt!
- 2. Haken setzen bei Chemikalienlogistik (anklicken):
  - > OK Chemikalienlogistik wird auch als Lieferadresse eingetragen
  - > Abbrechen Lieferadresse muss manuell eingegeben werden

| 🕀 orawww.uibk.ac.at                                                             |                                                |
|---------------------------------------------------------------------------------|------------------------------------------------|
| Soll die Lieferadresse der Chemikalie<br>(Jetzige Lieferadresse wird überschrie | enlogisik eingetragen werden<br>eben)? (Ja=OK) |
|                                                                                 | OK Abbrechen                                   |

#### 3. Lieferant auswählen

|                      |                                                             | Neue Restellung zusammenstellen.                                                                                                    |
|----------------------|-------------------------------------------------------------|----------------------------------------------------------------------------------------------------|
|                      |                                                             | 🍯 Lieferantenauswahl - Mozilla Firefox — 🗆 🗙                                                                                                    |
| Institut:            | T 72600 Organische Chemie                                   | O A https://orawww.uibk.ac.at/uivis/pk209.liefer_suche ☆ =                                                                                                    |
| §27 Projektverantw.: | Chemikalienlogistik                                         | Sigma (Details: 7)                                                                                                    |
| Lieferant:           | Im Artikelstamm der Chemikalienlogistik beste<br>- Suchen - | n Lieferante                                                                                                    |
| ahlungsbedingungen:  | 0001 sofort zahlbar ohne Abzug                              | 31024035 📝 BISigma GmbH, 79098 Freiburg, Leo-Wohleb-Str. 6                                                                                                    |
|                      | 1) Zahlung in                                               | 0 Tagen 31020551 7 Dr. Achim Hornecker, 79098 Freiburg, Leo-Wohleb-Str. 6                                                                                             |
|                      | 3) Zahlung in                                               | 0 Tagen                                                                                                    |
|                      | sofort                                                      | Zahlbar ohn<br>31021850 X SAS Optosigma Europe, <u>91940 Les Ulis, 6 AV DES ANDES</u><br>31013620 X SIGMA - ALDRICH S.R.L., <u>20149 Milano MI, VIA MONTE ROSA 93</u> |
|                      | angezeigte Beschreibung                                     | 30002270 Sigma Aldrich Handels GmbH., 1060 Wien, Marchettigasse 7/2                                                                                                   |
| Anmerkung:           | ,                                                           | 32000864 Sigma Aldrich SCHWEIZ, 9471 Buchs / Schweiz, Industriestrasse 25                                                                                             |
|                      |                                                             | 31021409 Sigma-Aldrich Chemie GmbH. 69232 Taunussiem, Tosteiner Str. 78<br>31000913 V Sigma-Aldrich Chemie GmbH. 89555 Steinheim, Riedstr. 2                          |
| Lieferadresse:       | I                                                           | 30000969 V Sigmar Bortenschlager, 6020 Innsbruck, Thomas-Rissweg 5                                                                                                    |
| Adresse der          | Name1                                                       | 31024378 Sigmatest Messtechnik Thomas Rohr, 78224 Singen, August-Ruf-                                                                                                 |
| Chemikalienlogistik  | Name2                                                       | 2//00/0                                                                                                    |
| einsetzen            | Strasse                                                     |                                                                                                    |
|                      | PLZ                                                         |                                                                                                    |
|                      | Ort                                                         |                                                                                                    |
| Lieferbedingungen:   | Frei Haus (FH)                                              |                                                                                                    |
|                      | Beschreibung                                                | https://ormany.ukk.ac.st/uk/c/ok200 lisfer ruchatt                                                                                                    |
| Liefertermin:        | 28 v 03 v 2022 v 💏                                          | https://orawww.dux.ac.ac/uivis/piceositetet_suche#                                                                                                    |

#### 4. Anmerkung einfügen

Beispiel: zuständige Person, Lieferbedingungen, Angabe der Arbeitsgruppe (AG) usw.

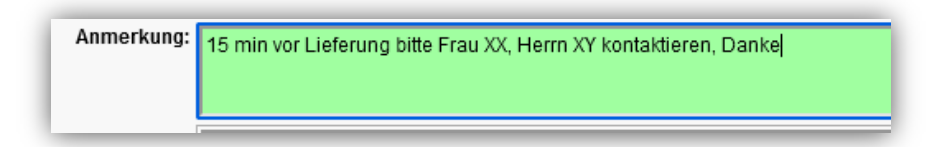

#### 5. Lieferadresse auswählen

Bei gesetztem Haken ist die Lieferadresse der Chemikalienlogistik automatisch hinterlegt.

| Lieferadresse:                                              |                                                                         |
|-------------------------------------------------------------|-------------------------------------------------------------------------|
| <u>Adresse der</u><br>Chemikalienlogistik<br>Container Nord | Institut für Organische Chemie, Centrum für Chemie und Biomedizin (397) |
| <u>einsetzen</u>                                            | PLZ Ort                                                                 |
| Lieferbedingungen:                                          | Frei Haus (FH)                                                          |
| Liefertermin:                                               | Beschreibung<br>28 ∨ 03 ∨ 2022 ∨ ∰                                      |
|                                                             | Anderungen speichem                                                     |

6. Liefertermin wählen (optional); ansonsten das Datum nicht ändern.

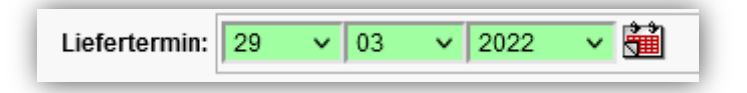

- Bei korrekten Angaben Änderungen speichern (Siehe oben). Bei etwaigen Änderungen oder Ausbesserungen muss der Button Änderungen speichern geklickt werden, da ansonsten die Änderungen nicht übernommen werden!
- > Beispielhafte Darstellung einer Bestellung

| Bestellnummer:              | <b>4100121136</b>                              |                                   |            |
|-----------------------------|------------------------------------------------|-----------------------------------|------------|
| Institut:                   | T 72600 Organische Chemie                      |                                   |            |
|                             | Chemikalienlogistik                            |                                   |            |
| Lieferant:                  | 📁 30002270 Sigma Aldrich Handels GmbH          |                                   |            |
| Zahlungsbedingungen:        | 0012 innerhalb von 30 Tagen ohne Abzug         | v                                 |            |
|                             | 1) Zahlung in                                  | 30 Tagen                          | Skonto 0 % |
|                             | 2) Zahlung in                                  | 0 Tagen                           | Skonto 0 % |
|                             | 3) Zahlung in                                  | 0 Tagen                           | Skonto 0 % |
|                             |                                                | innerhalb von 30 Tagen ohne Abzug |            |
|                             | angezeigte Beschreibung                        |                                   |            |
|                             |                                                |                                   |            |
| Anmerkung:                  | 15 min vor Lieferung bitte Frau XX, Herrn XY k | ontaktieren, Danke                |            |
| Lieferadresse:              | Institut für Organische Chemie, Centrum für    | Chemie und Biomedizin (397)       |            |
| Adresse der                 | Name1                                          | Institut für Organische Chemie    |            |
| Chemikalienlogistik         | Name2                                          | Centrum für Chemie und Biomedizin |            |
| Container Nord<br>einsetzen | Strasse                                        | Innrain 80/82                     |            |
|                             | PLZ                                            | 6020                              |            |
|                             | Ort                                            | Innsbruck                         |            |
| Lieferbedingungen:          | Frei Haus (FH)                                 |                                   |            |
|                             | Beschreibung                                   |                                   |            |
| Liefertermin:               | 29 v 03 v 2022 v                               |                                   |            |
|                             |                                                |                                   |            |

#### III. Bestellposition

Ist die Bestellung korrekt zusammengestellt und ordnungsgemäß abgespeichert, so wird unterhalb der Bestellung der Reiter **Bestellpositionen** sichtbar.

1. Kontierung wählen

| fehl Pos Kontierung | Lagerort              | Text             | Menae EH              | Nettopreis / pro EH | Rabatt Summe MW |
|---------------------|-----------------------|------------------|-----------------------|---------------------|-----------------|
| 10                  | Kontierung wählen:    |                  | Kontierung wählen:    | 1                   | % NEU           |
|                     | - Bitte auswählen - 🗸 | K Kostenstelle 🗸 | - Bitte auswählen -   | v                   |                 |
|                     | Finnenauftrag         |                  | 172600 I. Org. Chemie |                     |                 |
|                     | KKostenstelle         |                  | - Bitte auswählen -   |                     |                 |
|                     | LLager                |                  |                       |                     |                 |
|                     | P Projekt             |                  |                       |                     |                 |
|                     | - Bitte auswählen -   |                  |                       |                     |                 |

# 2. Lagerort wählen

Unter Lagerort werden alle Institutsbezogenen Lagerorte angezeigt.

**Neuheit**: es werden auch Lagerorte, wie belüftete Sicherheitsschränke (für brennbare Flüssigkeiten, Säure sowie Laugen und Gase), angeführt. Die genauen Bezeichnungen können anhand der Etiketten an den betreffenden Schränken ermittelt werden (Etikette mit QR-CODE).

| Schnellsuche:                                | Gefundene Lagerorte: |
|----------------------------------------------|----------------------|
| CI-IN8082-02-L02010 (Labor)                  | ^                    |
| CI-IN8082-02-L02010-Lcs1 (Sicherheitsschrank | 0                    |
| CI-IN8082-02-L02010-Lcs2 (Sicherheitsschrank | 0                    |
| CI-IN8082-02-L02010-Lut1 (Unterbauschrank)   |                      |
| CI-IN8082-02-L02010-Lut2 (Unterbauschrank)   |                      |
| CI-IN8082-02-L02010-Lut3 (Unterbauschrank)   |                      |
| CI-IN8082-02-L02010-Lut4 (Unterbauschrank)   | ~                    |

Bitte den passenden Lagerort auswählen und auf Eintragen klicken.

# 3. Arbeitsstoff auswählen

|            | pichiorometrane                                                                                                    |                                                                                                    |                                                                                                    |                                                                                                    |                                                                                                    |
|------------|----------------------------------------------------------------------------------------------------|----------------------------------------------------------------------------------------------------|----------------------------------------------------------------------------------------------------|----------------------------------------------------------------------------------------------------|----------------------------------------------------------------------------------------------------|
| pe Suche:  | - Alle Warengruppen - 🗸 🗸                                                                                                    | Stoff suche                                                                                                    | n Suche                                                                                                    | n                                                                                                    |                                                                                                    |
|            | nur lagerfähige Warengruppen anzeigen                                                                                                    |                                                                                                    |                                                                                                    |                                                                                                    |                                                                                                    |
|            |                                                                                                    |                                                                                                    |                                                                                                    |                                                                                                    |                                                                                                    |
| /arenstamm | der Chemikalienlogistik wählen:                                                                                                    | Finhait                                                                                                    | 141                                                                                                    | Finle                                                                                                    | Infe                                                                                                    |
| CAS        | Dichloromethane - (KG)                                                                                                    | Einneit                                                                                                    | warengruppe                                                                                                    | EINK                                                                                                    | Into                                                                                                    |
| 75-09-2    | Artikelnummer: 24233-35KG-R                                                                                                    | KG                                                                                                    | Chemikalien                                                                                                    |                                                                                                    |                                                                                                    |
| 75-09-2    | Dichloromethane - (L)<br>Artikelnummer: 24233-2,5                                                                                                    | L                                                                                                    | Chemikalien                                                                                                    |                                                                                                    |                                                                                                    |
| 75-09-2    | Dichloromethane - (L)                                                                                                    | L                                                                                                    | Chemikalien                                                                                                    |                                                                                                    |                                                                                                    |
| 75-09-2    | Dichonser 2420220                                                                                                    | L                                                                                                    | Chemikalien                                                                                                    |                                                                                                    |                                                                                                    |
| 75-09-2    | Dichlorometrane - (L)                                                                                                    | L                                                                                                    | Chemikalien                                                                                                    |                                                                                                    |                                                                                                    |
| 75-09-2    | Dichlormer, 3455-11                                                                                                    | L                                                                                                    | Chemikalien                                                                                                    |                                                                                                    |                                                                                                    |
| 75-09-2    | Dichloromethane - (L)<br>Artikelnummer: 66750-1                                                                                                    | L                                                                                                    | Chemikalien                                                                                                    |                                                                                                    |                                                                                                    |
| 75-09-2    | Dichloromethane - (L)<br>34856-2.5L-D                                                                                                    | L                                                                                                    | Chemikalien                                                                                                    |                                                                                                    |                                                                                                    |
| 75-09-2    | Dichloromethane - (ML)<br>Artikelnummer: 270997-100ML                                                                                                    | ML                                                                                                    | Chemikalien                                                                                                    |                                                                                                    |                                                                                                    |
| 75-09-2    | Dichloromethane - (ML)<br>Artikelnummer: 270997-250ML                                                                                                    | ML                                                                                                    | Chemikalien                                                                                                    |                                                                                                    |                                                                                                    |
| 75-09-2    | Dichloromethane - puriss., absolute - (L)<br>Artikelnummer: 650463-1L                                                                                                    | L                                                                                                    | Chemikalien                                                                                                    |                                                                                                    |                                                                                                    |
| 75-09-2    | DICHLOROMETHANE PURISS.ABS.,>=99,5%(GC),-(L)                                                                                                    | L                                                                                                    | Chemikalien                                                                                                    |                                                                                                    |                                                                                                    |
|            | arenstamm           CAS           75-09-2           75-09-2           75-09-2           75-09-2           75-09-2           75-09-2           75-09-2           75-09-2           75-09-2           75-09-2           75-09-2           75-09-2           75-09-2           75-09-2           75-09-2           75-09-2           75-09-2           75-09-2           75-09-2           75-09-2           75-09-2           75-09-2           75-09-2           75-09-2           75-09-2           75-09-2           75-09-2 | CAS         Text           2010         Dichloromethane - (KG)<br>Artikelnummer 2423-35KG-R           75-09-2         Dichloromethane - (KG)<br>Artikelnummer 2423-35KG-R           76-09-2         Dichloromethane - (L)<br>Artikelnummer 2423-25           76-09-2         Dichloromethane - (L)<br>Artikelnummer 2423-25           76-09-2         Dichloromethane - (L)<br>Artikelnummer 2423-25           76-09-2         Dichloromethane - (L)<br>Artikelnummer 2423-25           76-09-2         Dichloromethane - (L)<br>Artikelnummer 2423-25           76-09-2         Dichloromethane - (L)<br>Artikelnummer 2423-25           76-09-2         Dichloromethane - (L)<br>Artikelnummer 2423-26           76-09-2         Dichloromethane - (L)<br>Artikelnummer 2423-26           76-09-2         Dichloromethane - (L)<br>Artikelnummer 2423-26           76-09-2         Dichloromethane - (L)<br>Artikelnummer 2423-26           76-09-2         Dichloromethane - (L)<br>Artikelnummer 2423-26           76-09-2         Dichloromethane - (L)<br>Artikelnummer 2423-26           76-09-2         Dichloromethane - (L)<br>Artikelnummer 2423-26           76-09-2         Dichloromethane - (L)<br>Artikelnummer 2433-26           76-09-2         Dichloromethane - (L)<br>Artikelnummer 2433-26           76-09-2         Dichloromethane - (L)<br>Artikelnummer 2433-36           76-09-2         Dichloromethane - (L)<br>Artikelnummer 243 | CAS         Text         Einheit           75-09-2         Dichloromethane - (KQ)<br>Artikelnummer 24233-3540-R         KG           75-09-2         Dichloromethane - (KQ)<br>Artikelnummer 24233-2540-R         L           75-09-2         Dichloromethane - (L)<br>Artikelnummer 24233-254         L           75-09-2         Dichloromethane - (L)<br>Artikelnummer 24233-254         L           75-09-2         Dichloromethane - (L)<br>Artikelnummer 24233-254         L           75-09-2         Dichloromethane - (L)<br>Artikelnummer 270907-11         L           75-09-2         Dichloromethane - (L)<br>Artikelnummer 270907-12         L           75-09-2         Dichloromethane - (L)<br>Artikelnummer 270907-12         L           75-09-2         Dichloromethane - (L)<br>Artikelnummer 270907-12         L           75-09-2         Dichloromethane - (L)<br>Artikelnummer 270907-12         L           75-09-2         Dichloromethane - (L)<br>Artikelnummer 270907-12         L           75-09-2         Dichloromethane - (L)<br>Artikelnummer 270907-12         ML           75-09-2         Dichloromethane - (L)<br>Artikelnummer 270907-12         ML           75-09-2         Dichloromethane - (L)<br>Artikelnummer 270907-12         ML           75-09-2         Dichloromethane - (L)<br>Artikelnummer 270907-25         L           75-09-2         Dichlorom | Characterization der Chemikalienlogsfik wählen:       CAS     Text     Einheit     Warengruppe       75-09-2     Dichloromethane - (KG)<br>Artkehummer 2023-35K0-R     KG     Chemikalien       75-09-2     Dichloromethane - (L)<br>Artkehummer 2023-75K     L     Chemikalien       75-09-2     Dichloromethane - (L)<br>Artkehummer 2025-75K     L     Chemikalien       75-09-2     Dichloromethane - (L)<br>Artkehummer 2025-75K     L     Chemikalien       75-09-2     Dichloromethane - (L)<br>Artkehummer 2025-75K     L     Chemikalien       75-09-2     Dichloromethane - (L)<br>Artkehummer 2025-75K     L     Chemikalien       75-09-2     Dichloromethane - (L)<br>Artkehummer 2025-75K     L     Chemikalien       75-09-2     Dichloromethane - (L)<br>Artkehummer 2025-75K     L     Chemikalien       75-09-2     Dichloromethane - (L)<br>Artkehummer 2025-75K     L     Chemikalien       75-09-2     Dichloromethane - (L)<br>Artkehummer 2025-75K     L     Chemikalien       75-09-2     Dichloromethane - (L)<br>Artkehummer 2025-75K     L     Chemikalien       75-09-2     Dichloromethane - (L)<br>Artkehummer 2025-75K     L     Chemikalien       75-09-2     Dichloromethane - (L)<br>Artkehummer 2025-75K     ML     Chemikalien       75-09-2     Dichloromethane - (L)<br>Artkehummer 2025-75K     L     Chemikalien       75- | CAS     Text     Einheit     Warengruppe     Eink       75-09-2     Dichloromethane-(KG)<br>Arthabummer.2023.58(G.R.     KG     Chemikalien     Final State       75-09-2     Dichloromethane-(L)<br>Arthabummer.2023.58(G.R.     L     Chemikalien     Final State       75-09-2     Dichloromethane-(L)<br>Arthabummer.2023.57(G.R.     L     Chemikalien     Final State       75-09-2     Dichloromethane-(L)<br>Arthabummer.2023.77(G.R.     L     Chemikalien     Final State       75-09-2     Dichloromethane-(L)<br>Arthabummer.2009.70(G.R.     L     Chemikalien     Final State       75-09-2     Dichloromethane-(L)<br>Arthabummer.2009.70(G.R.     L     Chemikalien     Final State       75-09-2     Dichloromethane-(L)<br>Arthabummer.2009.70(G.R.     L     Chemikalien     Final State       75-09-2     Dichloromethane-(L)<br>Arthabummer.2009.70(G.R.     L     Chemikalien     Final State       75-09-2     Dichloromethane-(L)<br>Arthabummer.2009.70(G.R.     L     Chemikalien     Final State       75-09-2     Dichloromethane-(L)<br>Arthabummer.2009.70(G.R.     L     Chemikalien       75-09-2     Dichloromethane-(L)<br>Arthabummer.2009.70(G.R.     ML     Chemikalien       75-09-2     Dichloromethane-(L)<br>Arthabummer.2009.70(G.R.     L     Chemikalien       75-09-2     Dichloromethane-(L)<br>Arthabummer.2009.70(G.R. |

Im Suchfeld kann die zu bestellende Chemikalie (Arbeitsstoff) über die Artikelnummer sowie den Namen gesucht werden. Im Artikelstamm der Chemikalienlogistik sind bis dato bestellte Chemikalien angeführt. Diese sind auch in Quentic angelegt.

WICHTIG: Bitte Artikelnummer und Gebindegröße beachten!

- Ist der Artikel <u>nicht</u> im Warenstamm der Chemikalienlogistik, so muss die Chemikalie/ der Arbeitsstoff neu angelegt bzw. der Artikel neu definiert werden. Mit Bedacht verwenden, da neue Datensätze auch in Quentic eingetragen werden müssen.
   Name der Chemikalie eingeben (Kurztext), Warengruppe wählen und beim Zusatztext bitte die Artikelnummer mit Gebindegröße (z.B. 1kg, 100ml, 500g, usw.) Bsp.: 270997-1L eingeben. Das Chemikalienlogistik-Team pflegt die Daten in Quentic ein, damit diese in Zukunft zur Verfügung stehen. <u>Eintragen</u> anklicken.
- 4. Menge & Einheit (EH) angeben

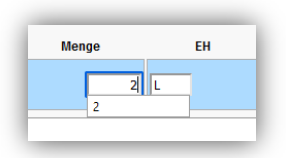

# Bei **Menge** wird die

gewünschte Stückzahl eingetragen

(z.B. 2 Flaschen, 3 Kanister, usw.)

Bei **EH** wird die Einheit der Chemikalie definiert. Dadurch wird die Gebindegröße ermittelt und der Preis pro Gebinde bzw. pro Menge definiert.

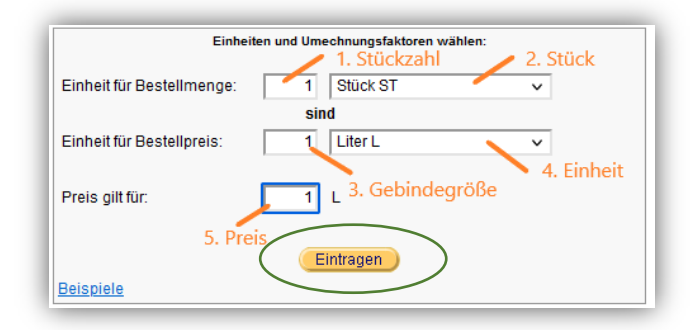

- 4.1. Bei **Einheit für Bestellmenge** Stückzahl eingeben. Dadurch wird festgelegt, dass die vorher gewählte Menge/Stückzahl sich auf z.B. 1 Gebinde (Flasche, Dose, usw.) bezieht. Diesen Wert benötigen wir für Quentic.
- 4.2. Bevorzugt Stück-Angabe wählen. Alternativ geht auch Flasche, Dose usw. Bitte hier keine Einheiten eingeben (kg, ml, g, usw.)
- 4.3. Bei Einheit für Bestellpreis die unter Punkt 3 gewählte oder die selbst im Zusatztext definierte Gebindegröße (1kg, 10ml, 500g, usw.) eingeben.
  Wichtig: Es können keine Bruchzahlen eingegeben werden daher 2,5L als 2500ml angeben usw.
- 4.4. Dazugehörige Einheit eingeben (1kg, 10ml, 500g, usw.)
- 4.5. Hier nochmals die zuvor unter Punkt 4.3 eingegeben Gebindegröße wiederholen Damit bezieht sich der danach in Punkt 5 eingegeben Nettopreis dann z.B. auf ein Stück à 1kg, 10ml, 500g, usw.

Abschließend <u>Eintragen</u> klicken.

5. Nettopreis eingeben

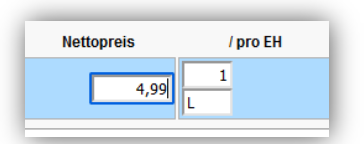

Angabe von Nettopreis pro gewählter Gebindegröße und Einheit bzw. pro definierter Menge eingeben.

Beispiel einer vollendeten Bestellposition:

| 1 |        |                    |               | Bestellpositionen:    |       |    |            |          |        |            |
|---|--------|--------------------|---------------|-----------------------|-------|----|------------|----------|--------|------------|
|   | Befehl | Pos Kontierung     | Lagerort      | Text                  | Menge | EH | Nettopreis | / pro EH | Rabatt | Summe MWST |
|   |        | 10 K<br>0000172600 | CI-INB082-U1- | Dichloromethane - (L) | 2     | ST | 4,99       | 1<br>L   | 9      | K NEU VS   |
| 1 | _      |                    |               |                       |       |    |            |          |        |            |

Auf <u>speichern</u> – die <u>Diskette</u> klicken.

Bei Bedarf weitere **Bestellpositionen** hinzufügen.

| De stalle           |                                                  |                                       |                                                             |                     |       |      |            |                  |                     |                |             |
|---------------------|--------------------------------------------------|---------------------------------------|-------------------------------------------------------------|---------------------|-------|------|------------|------------------|---------------------|----------------|-------------|
| Bestellnummer       | 9 70000 0000 00000 00000                         | -                                     |                                                             |                     |       |      |            |                  |                     |                |             |
| Institut            | : II 72600 Organische Chemi                      | le                                    |                                                             |                     |       |      |            |                  |                     |                |             |
|                     | Chemikalienlogistik                              |                                       |                                                             |                     |       |      |            |                  |                     |                |             |
| Lieferant           | : 🍏 30002270 <u>Sigma Aldrich F</u>              | Handels GmbH.                         |                                                             |                     |       |      |            |                  |                     |                |             |
| Zahlungsbedingungen | 0012 innerhalb von 30 Tagen                      | ohne Abzug                            | ~                                                           |                     |       |      |            |                  |                     |                |             |
|                     | 1) Zahlung in                                    | 30 Tagen                              |                                                             | Skonto              | 0 %   |      |            | Es darf k        | einen Eintrag nach  | der Zeile get  | oen, in der |
|                     | 2) Zahlung in                                    | 0 Tagen                               |                                                             | Skonto              | 0 %   |      |            | bei Skon         | to 0% eingegeben    | vurde.         | Involt      |
|                     | 3) Zahlung in                                    | 0 Tagen                               |                                                             | Skonto 0 %          |       |      |            | 0% 380           | no wird als -onne A | zug- ausgeu    | IUCKI.      |
|                     |                                                  | innerhalb von 30 Tagen                | ohne Abzug                                                  |                     |       |      |            |                  |                     |                |             |
|                     | angezeigte Beschreibung                          |                                       |                                                             |                     |       |      |            |                  |                     |                |             |
|                     |                                                  |                                       |                                                             |                     |       |      |            |                  |                     |                | ///.        |
| Anmerkung           | 15 min vor Lieferung bitte Frau                  | u XX, Herrn XY kontaktieren, Danke    |                                                             |                     |       |      |            |                  |                     |                |             |
|                     |                                                  |                                       |                                                             |                     |       |      |            |                  |                     |                |             |
|                     |                                                  |                                       |                                                             |                     |       |      |            |                  |                     |                | ///.        |
| Lieferadresse       | Institut für Organische Chemi                    | ie, Centrum für Chemie und Biomedizin | (397)                                                       |                     |       |      |            |                  |                     |                | ~           |
| Adresse de          | Name1                                            | Institut für Organische               | Chemie                                                      |                     |       |      |            |                  |                     |                |             |
| Container Nor       | Container Nord Centrum für Chemie und Biomedizin |                                       | nd Biomedizin                                               |                     |       |      |            |                  |                     |                |             |
| einsetzei           | Strasse                                          | Innrain 80/82                         |                                                             |                     |       |      |            |                  |                     |                |             |
|                     | PLZ OH                                           | 6020                                  |                                                             |                     |       |      |            |                  |                     |                |             |
|                     | on                                               | Innsbruck                             |                                                             |                     |       |      |            |                  |                     |                |             |
| Lieferbedingungen   | Frei Haus (FH)                                   |                                       |                                                             |                     |       |      |            |                  |                     |                | ~           |
|                     | Beschreibung                                     |                                       |                                                             |                     |       |      |            |                  |                     |                |             |
| Liefertermin        | 29 - 03 - 2022                                   | ~ 🛗                                   |                                                             |                     |       |      |            |                  |                     |                |             |
|                     |                                                  |                                       |                                                             | Änderungen speichem |       |      |            |                  | B                   | estellkopf lös | schen       |
|                     |                                                  |                                       |                                                             | Bestellpositionen:  |       |      |            |                  |                     |                |             |
| Befehl Pos          | Kontierung                                       | Lagerort                              |                                                             | Text                | Menge | EH   | Nettopreis | / pro EH         | Rabatt              | Summe          | MWST        |
| у 🗙 😜 — 10 коо      | 00172600                                         | CI-IN8082-U1-LU1080 (Lager)           | CH2Cl2<br>Dichloromethane - (L)<br>Artikelnummer: 270997-1L |                     | :     | 2 ST | 4,99       | /1L              |                     | 9,98           | V5 20%      |
| 20 K                | 000172600                                        | CI-IN8082-U1-                         |                                                             | ī                   |       | ST   |            | 1<br>ST          |                     | % NEU          | V5          |
|                     |                                                  | Pos. Schrittweite                     | Druckvorschau                                               | )                   |       |      | 6          | Bestellung ferti |                     |                |             |

- Sind alle Bestellpositionen eingegeben ist eine Druckansicht für eine zusätzliche Kontrolle zu empfehlen.
- > Abschließend auf <u>Bestellung fertig</u> klicken und die Bestellung abschließen.

| Position Anschrift: 🔘 Briefkuvert mit Fe                                                                         | enster 🛛 🧿 FAX,                                    | eMail 🛛 🔘 N                | lit UID-Numme            | er               |          |
|----------------------------------------------------------------------------------------------------|----------------------------------------------------|----------------------------|--------------------------|------------------|----------|
| Postadresse: Universität Innsbruck, Innrain 52, 6020 Inns                                                        | sbruck                                             |                            |                          | H                | nweis:   |
| Firma                                                                                                    |                                                    |                            |                          |                  |          |
| Sigma Aldrich Handels GmbH.                                                                                      |                                                    |                            |                          |                  | nicht    |
| Marchettigasse 7/2                                                                                               |                                                    |                            |                          |                  | ibae-    |
| 1060 Wien                                                                                                    |                                                    |                            |                          | 202              | hlossen  |
| EAX: 01-6058120                                                                                                  |                                                    |                            |                          |                  | 10000011 |
| Email: collection-at@merckgroup.com                                                                              |                                                    |                            |                          |                  |          |
|                                                                                                    |                                                    | Restellu                   | na                       |                  |          |
|                                                                                                    |                                                    | Destenu                    | ''9                      |                  |          |
|                                                                                                    |                                                    | Bestellnumn                | ner:                     | 4100             | 121136   |
|                                                                                                    |                                                    | Referenznun                | nmer:                    |                  | 172600   |
|                                                                                                    |                                                    | Bestelldatun               | n:<br>ummor:             | -uni             | bekannt- |
|                                                                                                    |                                                    | Lielerantenin              | unniner.                 | 5                | 0002210  |
| Lieferadresse:                                                                                                   |                                                    | Erfasser:                  |                          |                  |          |
| Institut für Organische Chemie<br>Centrum für Chemie und Biomedizin                                              |                                                    | Herr Adrian                | Künz                     |                  |          |
| Innrain 80/82                                                                                                    |                                                    | Telefon: +43               | Chemie<br>/512/507-21015 |                  |          |
| 6020 Innsbruck                                                                                                   |                                                    | Adrian.Kuen                | z@uibk.ac.at             |                  |          |
| 15 min vor Lieferung bitte Frau XX, Herrn XY k                                                                   | ontaktieren, Danke                                 |                            | -                        |                  |          |
|                                                                                                    |                                                    |                            |                          |                  |          |
| Lieferbed.: Frei Haus<br>Zablungsbed : innerhalb von 30 Tagen                                                    |                                                    |                            |                          | Liefertermin: 29 | .03.2022 |
| Zaniungsbeu innennaib von 50 ragen                                                                               | onne Abzüg                                         |                            |                          | Währ             | ung EUR  |
| Pos. Bezeichnung                                                                                                 | Menge EH                                           | F                          | Preis / EH               | Nettowert        | MWSt     |
| 10 CH2Cl2                                                                                                    | 2 Stüc                                             | k .                        | 4.99./Liter              | 9.98             | 20%      |
| Dichloromethane - (L)                                                                                            | 1 Liter                                            | = 1,00 Stück               | 1,00 / 2101              | 0,00             | 2070     |
| Artikelnummer: 270997-1L                                                                                         |                                                    |                            |                          |                  |          |
|                                                                                                    |                                                    | S                          | Summe netto:             |                  | 9,98     |
|                                                                                                    |                                                    | Ν                          | /WSt 20%:                |                  | 2,00     |
|                                                                                                    |                                                    | A                          | Auftragssumme            | brutto:          | 11,98    |
| mit freundlichen Grüßen                                                                                          |                                                    |                            |                          |                  |          |
|                                                                                                    |                                                    |                            |                          |                  |          |
| Deture                                                                                                    |                                                    |                            |                          |                  |          |
| Datum, Unterschr                                                                                                 | ш                                                  |                            |                          |                  |          |
| Laut unseren Geschäftsbedingungen ist folgendes DR                                                               | INGEND zu beachten:                                | f Database se              | d l information and      | - Führt warden I |          |
| 2. Überdies ist ein Lieferschein mit der Ware an die Lie                                                         | feradresse, die Rechnu                             | ng hingegen an             | folgende Adresse         | zu schicken:     |          |
| digital an invoice@uibk.ac.at mit dem Adressfeld<br>Die digitale Rechnung bitte nicht an den oben angegebe       | d: Universität Innsbru<br>enen Erfasser senden.    | <u>ck, Finanzabtei</u>     | ilung, Innrain 52,       | 6020 Innsbruck   |          |
| Bei Bestellungen gelten ausschließlich unsere Allgemei<br>http://www.uibk.ac.at/index/finanzahteilung/allo.gesch | inen Geschäftsbedingun<br>naeftsbedingungen odf fi | gen, die Sie aucl<br>inden | h unter                  |                  |          |